## ¿Cómo hacer la actualización de datos por la página de ICETEX?

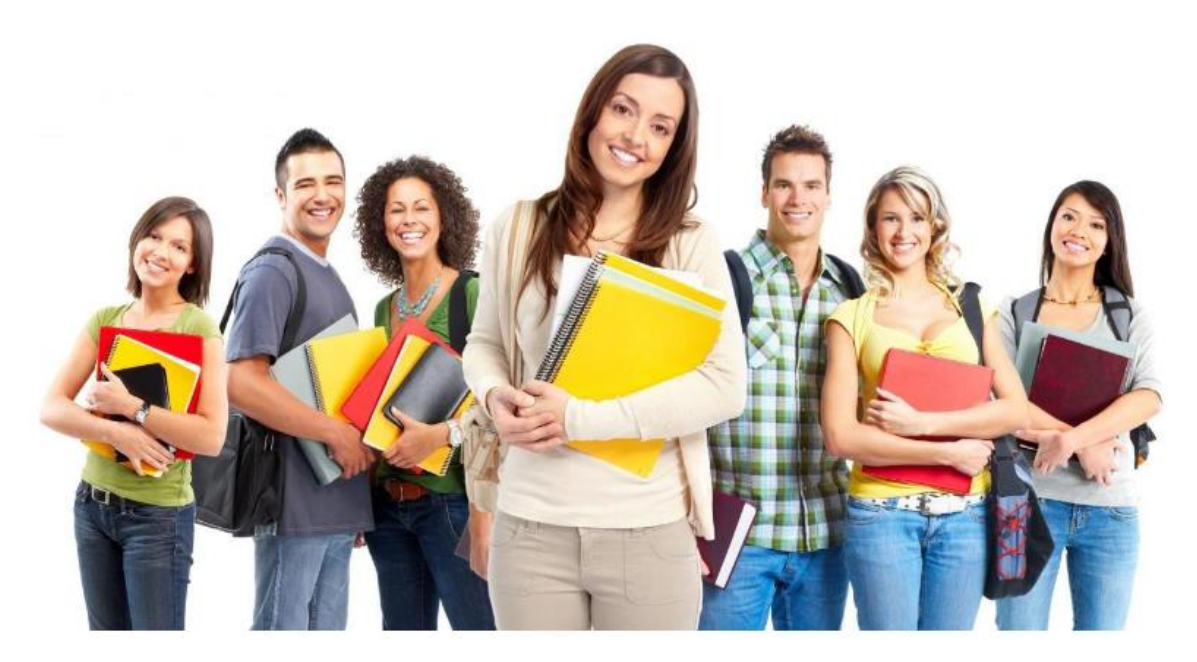

- 1. Dirigirse al siguiente link: https://web.icetex.gov.co/creditos/gestion-de-credito/renovacion-del-credito
- 2. Ingrese su usuario y contraseña
- Actualice sus datos (algunos campos están bloqueados y no se pueden modificar, solo se deben diligenciar los que se encuentran habilitados. En algunos casos aparece el tipo de identificación del codeudor como Tarjeta de Identidad, hacer caso omiso)

| Oficina Virtual<br>Ingrese a la Oficina Virtual con correo electrónico y contraseña para realizar transacciones referentes a tu crédito. |
|----------------------------------------------------------------------------------------------------|
| SI ya tlenes usuarlo y contraseña, por favor inicia sesión, de lo contrario accede al link <u>Regísirale Aquí</u>                        |
| Correo Electrónico                                                                                                    |
|                                                                                                    |
| Contraseña                                                                                                    |
|                                                                                                    |
| Código de Seguridad                                                                                                    |
| C RLCNO                                                                                                    |
| Ingresar                                                                                                    |
| ر <u>Olvidasle In contraseña?</u>                                                                                                    |

## CONTACTOS

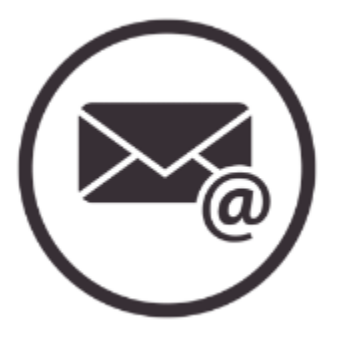

Auxiliar\_credito1@uajs.edu.co Auxiliar\_credito2@uajs.edu.co Auxiliar\_credito3@uajs.edu.co Coordinación\_credito@uajs.edu.co

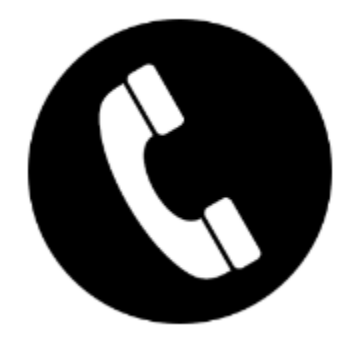